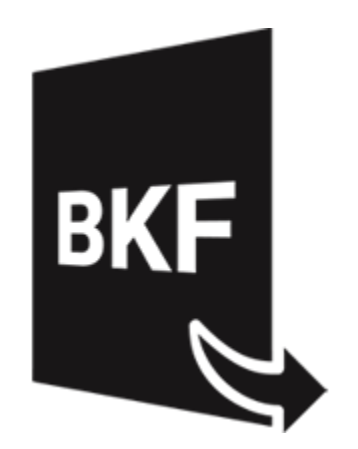

# Stellar Extractor for Windows Backup 5.0

Guida d'installazione

# Sommario

**Stellar Extractor for Windows Backup** recupera i dati dai file di backup Windows corrotti. I file di backup possono corrompersi per i seguenti motivi:

- Formati di file irriconoscibili
- Errori di runtime
- Errori CRC (Cyclic Redundancy Check)

**Stellar Extractor for Windows Backup** sfrutta un algoritmo avanzato per recuperare i dati dei file di backup corrotti. L'applicazione, estremamente user-friendly, non richiede alcuna competenza tecnica precedente per recuperare i dati dei file BKF / ZIP / VHDX / FD corrotti.

## Caratteristiche di Stellar Extractor for Windows Backup:

- GUI nuova e più potente.
- Recupera i file FD creati utilizzando le utility di backup di HP Data Protector.
- Recupera i file di backup di Microsoft (BKF) creati utilizzando le utility di backup di Windows 2003 / Windows 2000 / Windows XP.
- Recupera i file di backup di Microsoft (ZIP) creati utilizzando le utility di backup di Windows 8 / Windows 7 / Windows Vista.
- Recupera i file di backup di Microsoft (VHDX) creati utilizzando le utility di backup di Windows 10 / Windows 8.1.
- Recupera i file BKF creati con il software Backup Exec di SYMANTEC Veritas fino al 2016.
- Offre una ricca interfaccia grafica utente.
- Salva il file recuperato in posizione predefinita o in una posizione a scelta.
- Offre un'opzione di ricerca per trovare i file BKF / ZIP / VHDX.
- Consente di visualizzare in anteprima il file BKF, VHDX, FD prima di salvarlo.
- Supporta Windows server 2012 / Windows 10 / Windows 8.1 / Windows 8 / Windows 7 / Windows Vista.

# Procedura di Installazione

Prima di installare il software, assicurati che il sistema abbia i seguenti requisiti minimi: Requisiti Minimi di Sistema:

- Processore: Intel
- Sistema Operativo: Windows 10 / 8.1 / 8 / 7 / Windows Vista / Windows server 2012.
- Memoria: Minimo: 2 Gb, Consigliati: 4 Gb
- Hard Disk: 200 di spazio libero

#### Avvio del software, attenersi alla seguente procedura:

- 1. Fare doppio clic **StellarExtractorforWindowsBackup.exe** file eseguibile per avviare l'installazione. Viene visualizzato il Programma di Installazione -**Stellar Extractor for Windows Backup**.
- 2. Clicca sul tasto **Successivo**. Verrà visualizzata la casella di dialogo Accordo di Licenza.
- Scegliere Accetto il contratto di opzione. Pulsante Avanti verrà attivato. Clicca sul tasto Successivo.
  Viene visualizzata finestra di dialogo Seleziona percorso di destinazione.
- Fare clic su Sfoglia per selezionare il percorso di destinazione in cui verranno memorizzati i file di installazione Clicca sul tasto Successivo. Selezionare Inizio viene visualizzata la finestra di dialogo Cartella Menu.
- Fare clic su Sfoglia per fornire il percorso per i collegamenti del programma. Clicca sul tasto Successivo. Viene visualizzata la finestra di dialogo Seleziona aggiuntive Attività.
- Selezionare le caselle di controllo secondo la vostra scelta. Clicca sul tasto Successivo. Pronto per l'installazione finestra di dialogo viene visualizzata.
- 7. Clicca sul tasto **Installa** per Iniziore l'installazione. E' possibile cliccare sul tasto **Indietro** per tornare indietro e fare altre scelte.
- 8. Al termine del processo di installazione, viene visualizzato Completamento della finestra **Stellar Extractor for Windows Backup** installazione guidata. Clicca **Finito**.

**Nota**: Togli la spunta dal riquadro Lancio **Stellar Extractor for Windows Backup** per evitare l'avvio automatico del software.

# Avvio del software

Per lanciare Stellar Extractor for Windows Backup in Windows 10:

- Fare clic su Stellar Extractor for Windows Backup nella schermata iniziale. Oppure,
- Fare doppio clic sull'icona Stellar Extractor for Windows Backup sul Desktop. Oppure,
- Fare clic su Stellar Extractor for Windows Backup nella schermata iniziale.

Per lanciare Stellar Extractor for Windows Backup in Windows 8.1 / 8:

- Fare clic su Stellar Extractor for Windows Backup nella schermata iniziale. Oppure,
- Fare doppio clic sull'icona Stellar Extractor for Windows Backup sul Desktop.

Per lanciare Stellar Extractor for Windows Backup in Windows 7:

- Clicca Avvio -> Programmi ->Stellar Extractor for Windows Backup --> Stellar Extractor for Windows Backup. Oppure,
- Fare doppio clic sull'icona Stellar Extractor for Windows Backup sul Desktop. Oppure,
- Fare clic sull'icona Stellar Extractor for Windows Backup in avvio veloce.

# Interfaccia Utente

Appare la schermata principale, che si presenta così:

| <b>a</b> '                                                                 | Stellar Extractor for Windows Backup                                                                                                    | - 0 × |
|----------------------------------------------------------------------------|----------------------------------------------------------------------------------------------------|-------|
| File Voualizza Strumenti Attivazione                                       | Aluto Acquista ora                                                                                                    |       |
| Seleziona Salva Gati Carica Informazioni<br>file Informazioni di scansione |                                                                                                    |       |
| - C Stellar Extractor for Windows Back                                     |                                                                                                    |       |
|                                                                            | Stallar Extractor for Windows Backun                                                                                                    |       |
| R/F                                                                        | Seleziona backup  Cicca su Sfejda per selezionare il file di backup. Cicca su Seleziona cartella per selezionare la cartella di backup file di backup. Cicca su Seleziona cartella per selezionare la cartella di Beccarao cartella il control di file (SE)    Percorso file  Dimensione del file (SE)    Modifiche  Creato |       |
|                                                                            | ×                                                                                                    |       |
|                                                                            | Recupera                                                                                                    |       |
|                                                                            |                                                                                                    |       |
|                                                                            |                                                                                                    |       |
|                                                                            |                                                                                                    |       |
| < >                                                                        |                                                                                                    |       |

L'interfaccia utente contiene menu e bottone che permettono di accedere alle varie funzioni del programma con facilità.

# Menus

## File Menu

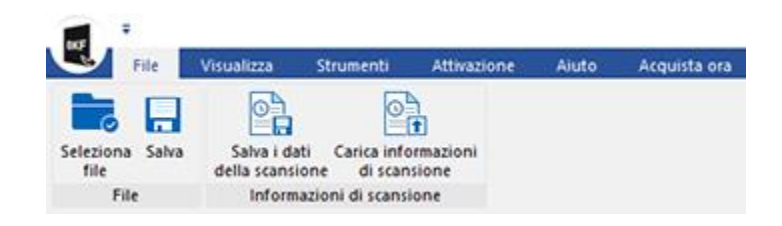

#### File

#### Seleziona file

Utilizza questa opzione per selezionare il file di backup.

#### Salva

Utilizza questo comando per salvare il contenuto del file di backup recuperato.

informazioni di scansione

Salva i dati della scansione

Utilizzare questa opzione per salvare le informazioni dell'analisi dei file convertiti.

Carica informazioni di scansione

Utilizzare questa opzione per caricare le informazioni dell'analisi.

## Visualizza Menu

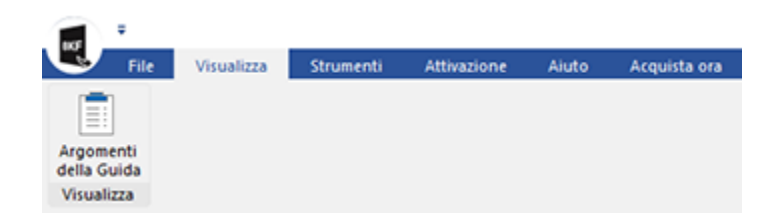

## Argomenti della Guida

Utilizzare questa opzione per visualizzare/salvare il registro.

#### Strumenti Menu

| 107     | ÷    |            |           |             |       |              |
|---------|------|------------|-----------|-------------|-------|--------------|
| U       | File | Visualizza | Strumenti | Attivazione | Aiuto | Acquista ora |
| Aggiorn | a    |            |           |             |       |              |
| Strumen | iti  |            |           |             |       |              |

## Aggiorna

Utilizzare questa opzione per cercare versioni aggiornate e non disponibili online.

## Attivazione Menu

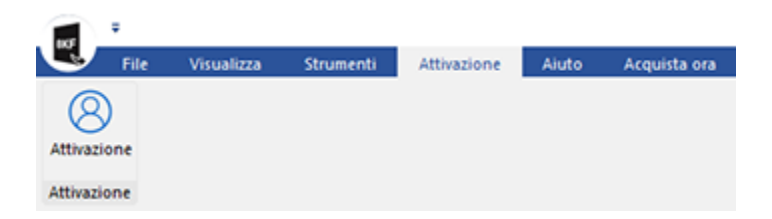

#### Attivazione

Utilizzare questa opzione per registrare.

## Aiuto Menu

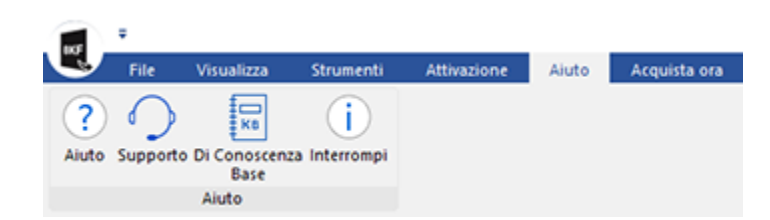

## Aiuto

Utilizzare questa opzione per aprire il manuale di aiuto del software.

#### Supporto

Utilizzare questa opzione per visitare la pagina di supporto di stellarinfo.com

### DI Conoscenza Base

Utilizzare questa opzione per visitare gli articoli della <u>Conoscenza Base</u> di <u>stellarinfo.com</u>

#### Interrompi

Utilizza questa opzione per leggere informazioni riguardo il software

# Acquista ora Menu

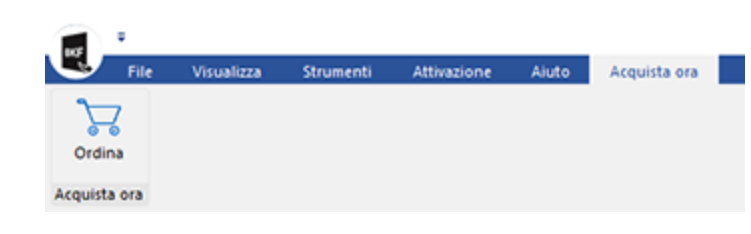

## Acquista ora

Ordina

Utilizzare questa opzione per acquistareStellarExtractorforWindowsBackup

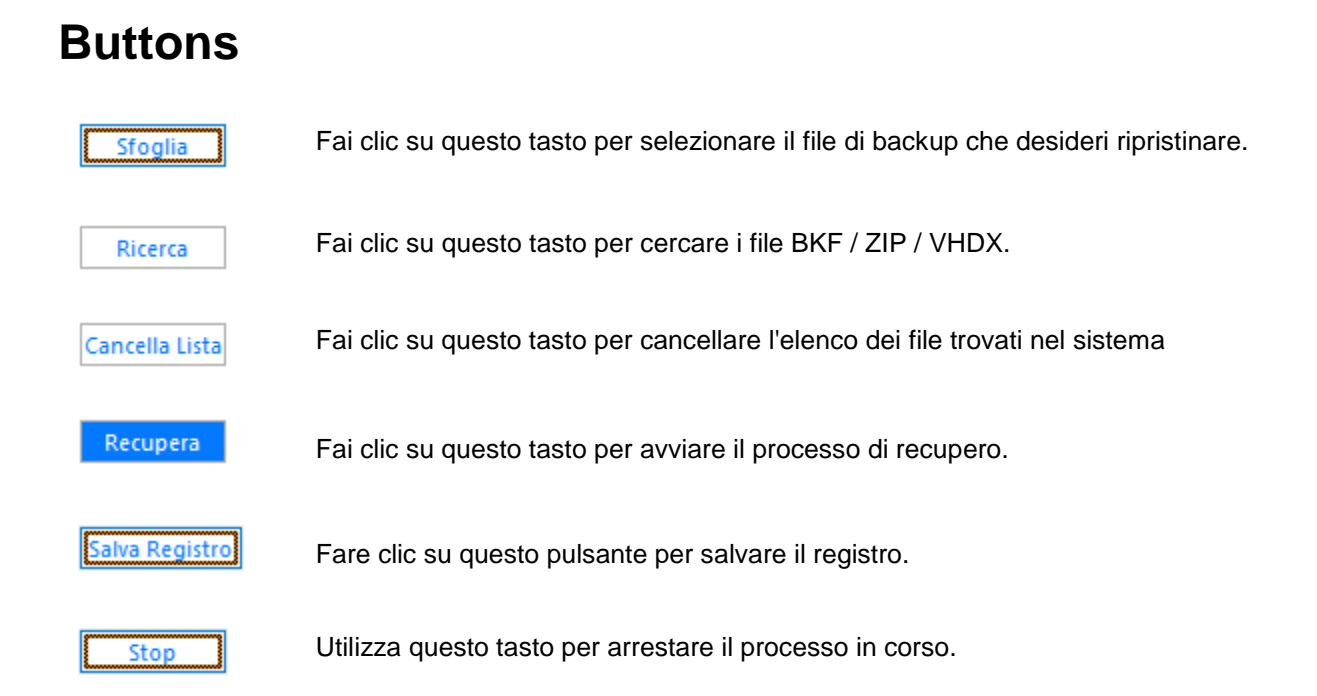

# **Ordina il Software**

Per conoscere altro riguardo **Stellar Extractor for Windows Backup**, clicca <u>https://www.stellarinfo.com/it/windows-di-riserva-recupero.php</u>

Per acquistare il software Online, si prega di visitare <u>https://www.stellarinfo.com/it/acquista-online.php?acquisto=312</u>

# Attivazione del software

La versione demo è solo a fini di valutazione. È necessario attivare il programma per sfruttarne tutte le funzionalità. Utilizzare la chiave di attivazione ricevuta via e-mail dopo l'acquisto del programma per attivarlo.

### Per attivare il programma:

- 1. Avviare Stellar Extractor for Windows Backup.
- 2. Fare clic sul pulsante **Attivazione**. Viene visualizzata la finestra di attivazione, come mostrato di seguito:

| Attivazione |                                                               |               |  |  |  |  |
|-------------|---------------------------------------------------------------|---------------|--|--|--|--|
|             | Inserire il codice di registrazione per attivare il prodotto. |               |  |  |  |  |
| $\otimes$   |                                                               | Attiva        |  |  |  |  |
|             | Il codice di attivazione sarà inviato tramite<br>e-mail.      | Cancella      |  |  |  |  |
|             | Non ho un codice di attivazione                               | Ottienila ora |  |  |  |  |

- 3. Se non si dispone della chiave di attivazione, fare clic sul pulsante **Ottienila ora** nella finestra per acquistare il prodotto.
- 4. Una volta confermato l'ordine, viene inviata una chiave di attivazione all'indirizzo e-mail indicato al momento dell'acquisto.
- 5. Incollare o digitare la **chiave di attivazione** (ricevuta tramite e-mail dopo l'acquisto del prodotto) e fare clic sul pulsante **Attiva** (Verificare che sia presente una connessione Internet).
- 6. **Stellar Extractor for Windows Backup** comunica automaticamente con il server licenze per verificare la chiave inserita. Se la chiave inserita è valida, l'attivazione è terminata.
- 7. Viene visualizzato il messaggio "Attivazione completata " Fare clic su OK.

# Aggiornare il Software

Stellar rilascia periodicamente aggiornamenti per il software **Stellar Extractor for Windows Backup**. Puoi aggiornare il software per avere sempre nuove funzionalità. Tali aggiornamenti possono aggiungere nuove funzionalità, caratteristiche, servizi, o qualsiasi altra cosa che può portare miglioramento al software stesso. L'opzione di aggiornamento per l'applicazione è in grado di controllare gli ultimi aggiornamenti. Questo per verificare la presenza di nuove versioni disponibili on-line. Si possono facilmente scaricare gli aggiornamenti minori tramite la procedura guidata. Tuttavia, deve essere stata acquistata la versione principale. Durante l'aggiornamento del software si consiglia di chiudere tutti i programmi in esecuzione. La versione demo del software non può essere aggiornate.

Per aggiornare Stellar Extractor for Windows Backup:

- Fare clic Aggiorna nel Strumenti Menu.
- Stellar Extractor for Windows Backup Procedura guidata di Aggiornamento verrà aperto. Clicca Successivo. La procedura guidata si avvierà cercando gli aggiornamenti più recenti e nel caso dovesse trovare una nuova versione, si aprirà una finestra che ne indica la disponibilità.
- Clicca Successivo, il software si avvierà scaricando i file di aggiornamento dal server. Quando il processo sarà completo, il software aggiornerà l'ultima versione.

L'aggiornamento Live potrebbe non avvenire per le seguenti ragioni:

- La connessione ad Internet non funziona
- Non ci sono aggiornamenti disponibili
- Impossibile scaricare il file di configurazione
- Impossibile trovare il file o la versione aggiornata
- Impossibile trovare il file eseguibile

Nota: Se è disponibile una versione maggiore, per aggiornare il software è necessario acquistarlo.

# **Stellar Supporto**

Oll nostro Supporto Tecnico professionale darà soluzioni alle vostre richieste relative ai Prodotti Stellar.

E' possibile sia telefonarci o contattarci **Online** alla sezione relativa al supporto http://www.stellarinfo.com/support/

Per i dettagli dei prezzi e per effettuare l'ordine, fare clic su <u>https://www.stellarinfo.com/it/acquista-online.php?acquisto=312</u>

chiacchierata in con un tecnico Online http://www.stellarinfo.com/

Cerca nel nostro vasto Conoscenza Base http://www.stellarinfo.com/support/kb/

Invia un Ticket http://www.stellarinfo.com/support/enquiry.php

Invia e-mail a Stellar supporto a support@stellarinfo.com